施設予約システム

一般ユーザ抽選申込フロー操作マニュアル

## 1. サインイン

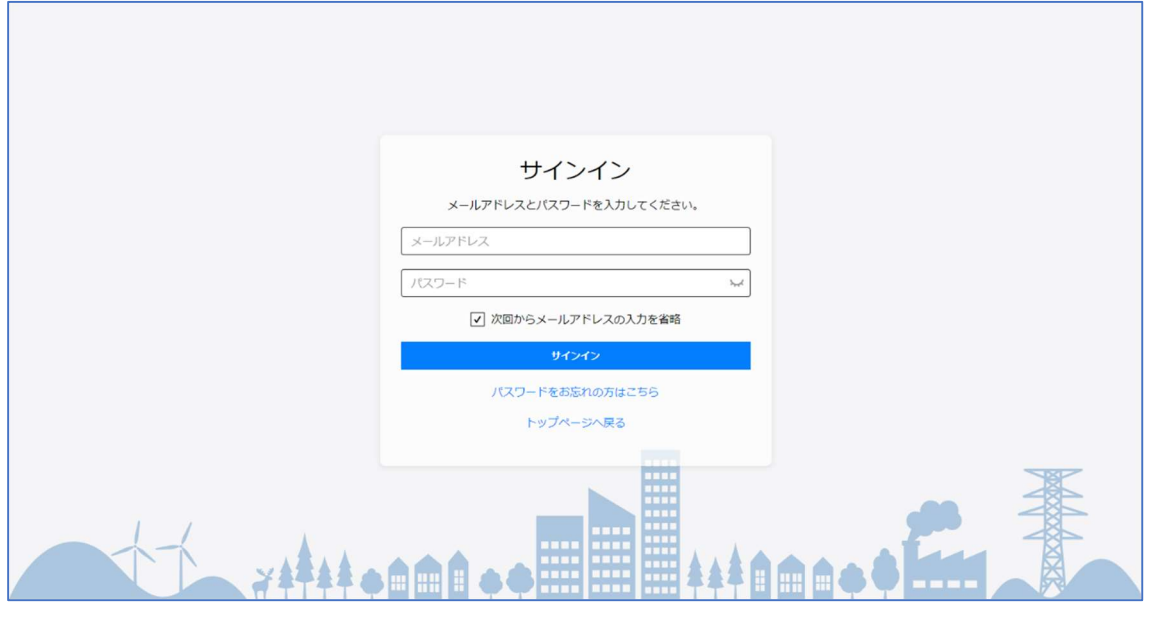

図 1 :サインイン画面

指定の URL にアクセスすると図1のサインイン画面が表示されます。 メールアドレスとパスワードを入力します。 サインインボタンをクリックします。 サインインに成功すると、図2の一般会員向けのダッシュボードが表示されます。

施設予約を行うには、以下のいずれかの操作を行います。

- 左メニューの施設予約からサブメニューの施設予約をクリックする。
- ダッシュボード中段のパネルから、一番左の施設予約のパネルをクリックする。

以降の操作は2.施設予約に記載

| Ð                                                |                                                                                                    |                                    |                            |                      |                     |          | ユーザー (一般利用者) | @~ |
|--------------------------------------------------|----------------------------------------------------------------------------------------------------|------------------------------------|----------------------------|----------------------|---------------------|----------|--------------|----|
| 台 施設予約 >                                         |                                                                                                    |                                    | t                          | 記名約シフ                | = /                 |          |              |    |
| ⑦ 抽選申込 >                                         | 加設アがリンステム                                                                                                    |                                    |                            |                      |                     |          |              |    |
| 🕻 施設利用申請                                         | 施設・19(#A<br>通択してください                                                                                            |                                    |                            |                      |                     |          |              |    |
| 📢 お知らせ                                           |                                                                                                    | カテゴリ<br>選択してください                   | ς                          |                      | てください               | ~        |              |    |
| 操作説明書 >                                          |                                                                                                    |                                    |                            |                      |                     |          |              |    |
|                                                  |                                                                                                    |                                    |                            |                      |                     |          |              |    |
|                                                  |                                                                                                    | -                                  | 64                         |                      | <b>.</b>            | 0        |              |    |
|                                                  |                                                                                                    | 施設予約                               | 抽選申込                       | しる施設利用申請             | <b>し→</b><br>サインアウト | 会員情報修正   |              |    |
|                                                  |                                                                                                    |                                    |                            |                      |                     |          |              |    |
|                                                  | 施設予約状況                                                                                                    |                                    |                            |                      |                     |          |              |    |
|                                                  | 予約申し込みをされて                                                                                                    | いません。                              |                            |                      |                     |          |              |    |
|                                                  | 抽躍由汉状況                                                                                                    |                                    |                            |                      |                     |          |              |    |
|                                                  | 抽選申し込みをされて                                                                                                    | いません。                              |                            |                      |                     |          |              |    |
|                                                  |                                                                                                    |                                    |                            |                      |                     |          |              |    |
|                                                  | 施設利用申請物                                                                                                    | 代況                                 | 4                          |                      | ***                 |          | 施設利用申請一覧へ    |    |
|                                                  | 備品個数試験加                                                                                                    | 512                                | ハテコリ 中<br>体育館 2            | -調口<br>024/02/21 (水) | · 普查(K)元<br>許可      |          | TROPH        |    |
|                                                  | 施設A(総合体                                                                                                    | 育館)                                | 体育館 2                      | 023/09/14 (木)        | 許可                  |          | Too?!        |    |
|                                                  | 施設B(総合体                                                                                                    | 育館)                                | 体育館 2                      | 023/09/14(木)         | 不許可                 |          | Roff         |    |
|                                                  |                                                                                                    |                                    |                            |                      |                     |          |              |    |
|                                                  | お知らせ                                                                                                    |                                    |                            |                      |                     | ① プライバミィ | ーポリシー        |    |
|                                                  | 2023/10/01 (日)                                                                                                  | 2023/10/01(日) [11/4(土)] ChatGPT講演会 |                            |                      |                     | 0,000    |              |    |
|                                                  |                                                                                                    |                                    |                            |                      | お知らせ一覧へ             | □ 操作説明書  |              |    |
|                                                  |                                                                                                    |                                    |                            |                      |                     |          |              |    |
|                                                  | ご<br>利用について                                                                                                    | のご案内                               |                            |                      |                     |          |              |    |
|                                                  | 1. インターネット受付時間<br>【施設の先着予約) - 恢复】 8:30~23:59(取消は24時間対応)<br>(特別の分割予約) - 恢复時度、一般約1,000、23:50(14時間対応)              |                                    |                            |                      |                     |          |              |    |
|                                                  | 2. 一部の施設で                                                                                                    | は、営利目的または入場料を                      | を徴収するような利用                 | はできません。利用前には、必ろ      | 『窓口にお問合せください。       |          |              |    |
|                                                  | 3.施設を利用す<br>※各施設の「                                                                                              | る際は、必ず各施設の「利用<br>利用上の注意」はOO画面の     | #上の注意」をお守り<br>>>>>をクリックする。 | くたさい。<br>とご覧いただけます。  |                     |          |              |    |
|                                                  | 4.ID・パスワードは、利用者の責任において管理していただきます。万が一第三者が使用した場合でも、責任を負いかねますので十分ご注意ください。<br>5. 不正または悪質な使用をした場合は、本システムが利用できなくなります。 |                                    |                            |                      |                     |          |              |    |
|                                                  |                                                                                                    |                                    |                            |                      |                     |          |              |    |
| © 1999-2023 Cueβs Co., Ltd. All rights reserved. |                                                                                                    |                                    |                            |                      |                     |          |              |    |
|                                                  |                                                                                                    |                                    |                            |                      |                     |          |              |    |

図 2 :一般会員向けダッシュボード

## 2. 抽選申込

左メニューの施設予約からは以下の2つの操作を実施できます。

- 施設予約
- 予約内容確認·変更

ここでは、施設予約の操作方法を記します。

2-1. 抽選申込

左メニューの「抽選申込」からサブメニューの「抽選申込」をクリックすると、図3の 抽選枠検索画面が表示されます。

検索フォームに適切な条件を指定して検索を実施します。

検索された結果から希望に合う抽選枠が開示されているかどうかを確認できます。 検索された結果から希望に合う抽選枠を選び、抽選申込ボタンをクリックします。 図4の申し込み情報入力画面が表示されるので、適切に情報を入力し確認ボタンをク リックします。

図5の確認画面が表示されるので、表示される情報、および、プライバシーポリシーを 確認し、問題がなければプライバシーポリシーに同意するにチェックを入れて、この内 容で申込ボタンをクリックします。

申し込み完了画面が表示されます。

| Ð                                                                | <u>َ</u>                                                                                                    | <b>→]</b> サインイン |  |  |  |  |  |
|------------------------------------------------------------------|----------------------------------------------------------------------------------------------------|-----------------|--|--|--|--|--|
| 白 施設予約                                                           | 抽選申込 / 抽選対象検索                                                                                                    |                 |  |  |  |  |  |
| <ul> <li>⑦ 抽選申込</li> <li>♥ お知らせ</li> <li>□ 操作説明書 &gt;</li> </ul> | 施設・設備名<br>選択してください<br>カテゴリ<br>「選択してください」 マ<br>対象目<br>(年/月/日) (日) ~ (年/月/日) (日) グタ時間<br>のののの ○ 2400 (0)<br>リセット<br>検索 | _               |  |  |  |  |  |
|                                                                  | 施設・設備名 カテゴリ 対象日時 状態<br>住所(市区町村) 対象日時 受灯期間                                                                            | (               |  |  |  |  |  |
|                                                                  | 施設A(総合体育館)A1メインアリーナ 体育館 2024/04/02(火) 受付中<br>福岡市中央区天神 10:00~11:00(中込件数の) 2024/02/02(木) M1100DA                       |                 |  |  |  |  |  |
|                                                                  | 1<br>施設予約システムトップへ                                                                                                    |                 |  |  |  |  |  |
| © 1999-2023 Cueβs Co., Ltd. All rights reserved.                 |                                                                                                    |                 |  |  |  |  |  |

図 3 :抽選枠検索画面

| E.            | ŵ                    |                                                              | ユーザー (一般利用者) 🙆 🗸 |
|---------------|----------------------|--------------------------------------------------------------|------------------|
| 一<br>白 炼织予约 > |                      |                                                              | Ū                |
|               | 抽選甲込 / 甲込情報入力        |                                                              |                  |
|               | 申込備報入江               | ゆ 確認 売了                                                      |                  |
| [3 施設利用中請     | ご利用人数等を入力し、「確認」ボタンを挑 | 見してください。                                                     |                  |
| ♥】 お知らせ       |                      |                                                              |                  |
| 操作説明書 >       |                      | 抽選申込情報                                                       |                  |
|               | 利用施設                 | 施設A(総合体育館) A1メインアリーナ                                         |                  |
|               | 日時                   | 2024/04/02 (火) 10:00 ~ 11:00                                 |                  |
|               | 予定利用人数               | A.                                                           |                  |
|               | 利用目的                 | 選択してください >                                                   |                  |
|               | メールアドレス              | shimono+4@cuebs.co.jp                                        |                  |
|               | 氏名 後原                | (ユーザー (一般利用者)                                                |                  |
|               | 利用者区分 赵旗             | ○ 個人 ● 団体                                                    |                  |
|               | 团体名。                 | 株式会社キューブス<br>利用者区分を「図体」で申し込む場合、申込者図体名は必須入力                   |                  |
|               | 住所 逐漸                | 福岡市早良区百道浜2-4-27福岡AIビル10F                                     |                  |
|               | 電話番号 233             | 0928476057                                                   |                  |
|               | 利用時分類                | (市内 )                                                        |                  |
|               | 備考損                  |                                                              |                  |
|               |                      |                                                              |                  |
|               | 予定支払方法 201           | 決済情報                                                         |                  |
|               |                      | <b>展る.</b> 補證                                                |                  |
|               |                      | $\circledast$ 1999-2023 Cueßs Co., Ltd. All rights reserved. |                  |

図 4 :抽選情報入力画面

| Ð         | ۵       |                                       |                                                  | ユーザー(一般利用者) | <u></u> ا~ |
|-----------|---------|---------------------------------------|--------------------------------------------------|-------------|------------|
| 台 施設予約 >  | 抽選申込 /  | 申认情報確認                                |                                                  |             |            |
| ③ 抽選申込 >  | ,       | ✓—                                    | O●                                               |             |            |
| [] 施設利用申請 |         | 申込情報入                                 | り 確認 完了                                          |             |            |
| 📢 お知らせ    | まだ申込は完了 | <mark>していません。</mark><br>選に申し込みます。内容を研 | <b>懿</b> じ、問題なければ「この内容で申込」を押してください。              |             |            |
| 操作説明書 >   |         |                                       |                                                  |             |            |
|           |         | 10 m +tc +tc                          | 抽選甲込情報                                           |             |            |
|           |         | 利用加設                                  | 高級人(総合作用語) AIスインアゾーン                             |             |            |
|           |         | 日時                                    | 2024/04/02 (X) 10:00 ~ 11:00                     |             |            |
|           |         | 利用人数                                  | 1Å                                               |             |            |
|           |         | 利用目的                                  | パレーボール                                           |             |            |
|           |         | メールアドレス                               | shimono+4@cuebs.co.jp                            |             |            |
|           |         | 氏名                                    | ユーザー(一般利用者)                                      |             |            |
|           |         | 利用者区分                                 | 団体                                               |             |            |
|           |         | 団体名                                   | 株式会社キューブス                                        |             |            |
|           |         | 住所                                    | 福岡市早良区百道浜 2 – 4 – 2 7 福岡AIビル 1 0 F               |             |            |
|           |         | 電話番号                                  | 0928476057                                       |             |            |
|           |         | 利用時分類                                 | 市内                                               |             |            |
|           |         | 備考欄                                   |                                                  |             |            |
|           |         |                                       |                                                  |             |            |
|           |         |                                       | いた文化学中心                                          |             |            |
|           |         | 予定支払方法                                | ノ大ノ月1月11以                                        |             |            |
|           |         | 10000000                              |                                                  |             |            |
|           |         |                                       | □ プライバシーボリシーに同意する                                |             |            |
|           |         |                                       | 戻るこの内容で申込                                        |             |            |
|           |         |                                       | © 1999-2023 Cueßs Co., Ltd. All rights reserved. |             |            |

図 5 :抽選情報確認画面